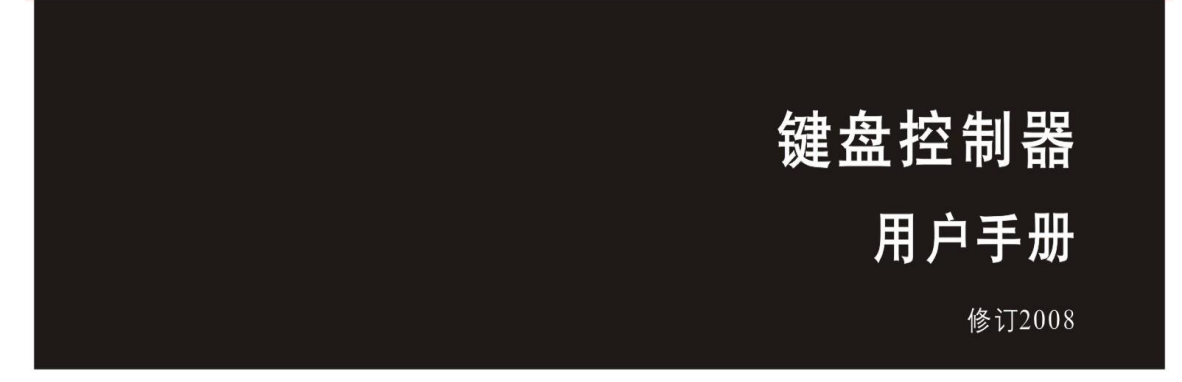

IDRS-KB5020 二维键盘 IDRS-KB5030 三维键盘

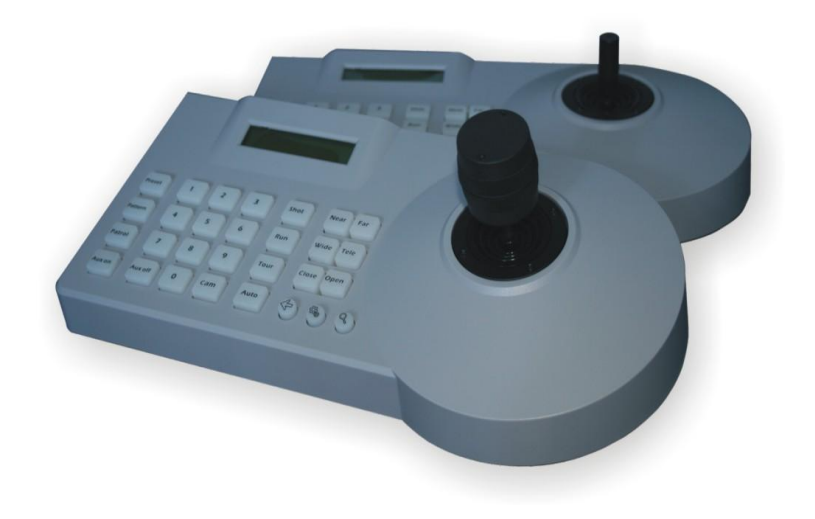

本操作手册可能包含技术上不准确的地方或印刷错误。本手册的内 容将做不定期的更新, 恕不另行通知; 更新的内容将会在本手册的新版本 中加入。我们随时会改进或更新本手册中描述的产品或程序。

注意事项:

- § 液晶显示屏为易损体,切勿挤压,或长久时间内在强光下照晒。
- § 摇杆为易损体,返修时,切记使用原包装或妥善包装好后再托运。
- § 让控制键盘在技术指标允许的温度及湿度范围内工作。
- § 请严格按照本手册的接线方式连接。

## 控制键盘参数:

| 项 目   | 参 数                                      |  |  |
|-------|------------------------------------------|--|--|
| 供应电源  | DC12V ± 10%/50HZ                         |  |  |
| 环境温度  | -10 ~ 55℃                                |  |  |
| 环境湿度  | ≼90%RH(无霜结)                              |  |  |
| 通讯方式  | RS485半双工                                 |  |  |
| 通讯波特率 | 1200bps、2400bps、4800bps、9600bps、19200bps |  |  |
| 接口方式  | 5PIN压线端子                                 |  |  |
| 显示方式  | LCD液晶显示屏                                 |  |  |
| 外观尺寸  | 305 ( L ) X148 ( W ) X82 ( H )毫米         |  |  |

## 物件清单:(标配)

| 名称       | 数量 | 单位 | 备注                           |
|----------|----|----|------------------------------|
| 5PIN压线插头 | 1  | 个  |                              |
| DC-12V电源 | 1  | 个  | INPUT : 100-240VAC ~ 50/60Hz |
| 《用户使用手册》 | 1  | 本  |                              |

# 前言

### 控制键盘概述:

控制键盘是集成监控系统中必不可少的设备,对所有前端快球、云台 及电动镜头的全方位控制,对室外防护罩的雨刷及辅助照明灯的控制等都 需要通过对控制键盘的操作来实现。

控制键盘上一般有很多数字键及功能键,其中数字键用于选择快球或 解码器地址,功能键则用于对选定的前端设备进行各种控制操作。在控制 键盘上设有 LCD 液晶显示屏,用于显示控制指令或系统内各监视点的工作 状态。

一个系统中一般只有一个主控键盘,但可以有若干分控键盘,其中分 控键盘往往是放置于各分控机构的办公室内,用于对整个电视监控系统进 行远端控制操作。

控制键盘性能特点:

- ★ RS485 总线上的任何设备,可以单独设置不一样的协议、波特率;
- ★ 在线刷新程序功能,根据客户所提供的协议、指令,编译相应的升级
   程序,客户只需在电脑上通过 RS485 接口连接控制键盘,升级固件;
- ★ 单键查询当前控制地址的协议、波特率;

★ 所有参数均通过按键操作程序完成设置,方便快捷。

控制键盘基本功能:

- \* RS485 控制总线,最多可以控制前端设备地址 255 个,最大同时并联 128 个设备。
- \* 所有输入输出通讯端口均采用防雷设计,抗干扰能力强,标准传输距 离达 1200 米。
- \* 级联端口上最大可连接 15 台副控键盘。
- \* 通讯兼容性好,内置多种协议。
- \* 键盘操作密码开关锁功能。
- \* 按键提示音开关功能。
- \* 快球无极变速控制。
- \* LCD 液晶屏显示。

# 控制键盘正背面板介绍

# 1.1 控制键盘正面按键功能说明

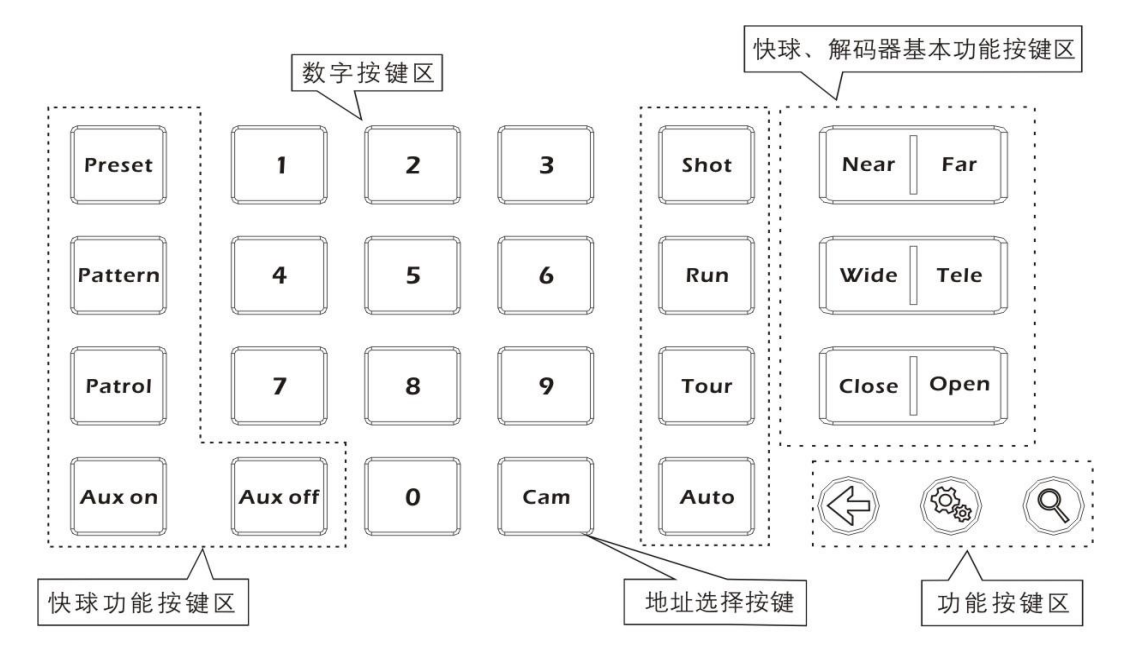

### 控制键盘功能按键:

【 令 】 退出键:退出当前,返回上级菜单。

【 🌯 】 参数设置键(确认键):长按3秒,进入控制键盘参数设置状态。

【 9 】 参数查询键:查询当前地址的控制协议、波特率参数。

### 快球功能设置、调用按键:

| (以下部分协                 | 议或快球本身没有内置该功能的,控制键盘可能会无法调用)  |
|------------------------|------------------------------|
| Preset                 | 设置预置位键:设置快球的预置位,该功能键要与数字键    |
|                        | 配合使用。                        |
| [Pattern]              | 进入/退出花样扫描设置键,长按进入学习,再按一下退出   |
|                        | 学习,该键要与摇杆或功能键配合使用。           |
| [Patrol]               | 进入/退出巡航轨迹设置键,按一下进入设置,再按一下退   |
|                        | 出,该功能键要与摇杆和数字键配合使用。          |
| [Aux on]               | 辅助开关开键: 打开辅助开关, 该功能键要与数字键键配合 |
|                        | 使用。                          |
| Aux off                | 辅助开关关键:关闭辅助开关,该功能键要与数字键配合    |
|                        | 使用。                          |
| <b>(</b> Shot <b>)</b> | 调用预置位键:调用已设置好的快球预置位,该功能键要    |
|                        | 与数字键配合使用。                    |
|                        | (目前部分快球的特殊功能是通过调用预置位的方式来实现,譬 |
|                        | 如:调快球菜单,调一体机菜单,轨迹巡航,花样扫描等,具  |
|                        | 体请依据快球功能说明书操作。)              |
| (Run)                  | 运行花样扫描键:调用已经设置好的花样扫描轨迹号,该    |

功能键要与数字键配合使用。

- 【Tour】 运行巡航轨迹键:调用已经设置好的巡航轨迹号,该功能 键要与数字键配合使用。
- 【Auto】 自动键: 解码器自动旋转或快球线扫功能。

#### 数字区域输入键:

| $[0] \sim [9]$ | 数字键: 0、1、2、3、4、5、6、7、8、9。 |     |
|----------------|---------------------------|-----|
| Cam            | 地址选择键:选择控制设备(解码器或快球) #    | 也址。 |

#### 快球、解码器基本控制功能键:

| (Near) | 聚焦-键:手动近焦,使近处的物体更清晰。        |
|--------|-----------------------------|
| [Far]  | 聚焦+键:手动远焦,使远处的物体更清晰。        |
| Tele   | 变倍+键:镜头拉近键:镜头放大倍数增大,缩小镜头视   |
|        | 野键:放大监视目标。                  |
| Wide   | 变倍-键:镜头拉远键:镜头放大倍数减少,扩大镜头视   |
|        | 野键:扩大监视范围。                  |
| [Open] | 光圈+键: 手动光圈增大, 光圈最大时屏幕显示为全白。 |
| Close  | 光圈-键: 手动光圈减少, 光圈最小时屏幕显示为全黑。 |
|        |                             |

## 1.2 液晶屏显示

按键上的所有操作均会在液晶屏上对应显示。液晶屏会在控制键盘没有接收 到任何输入的情况下,30秒后自动进入省电模式(亮度降低到最小),屏幕显示 也会退回到初始化状态。

## 1.3 摇杆控制

### 在控制快球、云台状态下:

| 操作   | 输出控制  | 操作 | 输出控制  | 操作 | 输出控制  | 操作 | 输出控制  |
|------|-------|----|-------|----|-------|----|-------|
| ٢    | 向上    | Ô  | 向下    |    | 向左    | Ô  | 向右    |
| 在控制键 | 盘设置状态 | 下: |       |    |       |    |       |
| 操作   | 输出控制  | 操作 | 输出控制  | 操作 | 输出控制  | 操作 | 输出控制  |
| ٢    | 菜单往上翻 | Ø  | 菜单往下翻 | ٢  | 参数往左翻 | Ô  | 参数往右翻 |

### 在控制快球菜单设置状态下:

| 操作 | 输出控制  | 操作 | 输出控制  | 操作 | 输出控制         | 操作 | 输出控制           |
|----|-------|----|-------|----|--------------|----|----------------|
| ٢  | 菜单往上翻 | Ô  | 菜单往下翻 |    | 退出或不<br>保存设置 | Ô  | 进入子菜单<br>或保存设置 |

## 1.4 控制键盘背面板接口端子说明

背面板:有1个5PIN压线端子接口、1个DC-12V电源插头,2个状态指示灯。 如图:

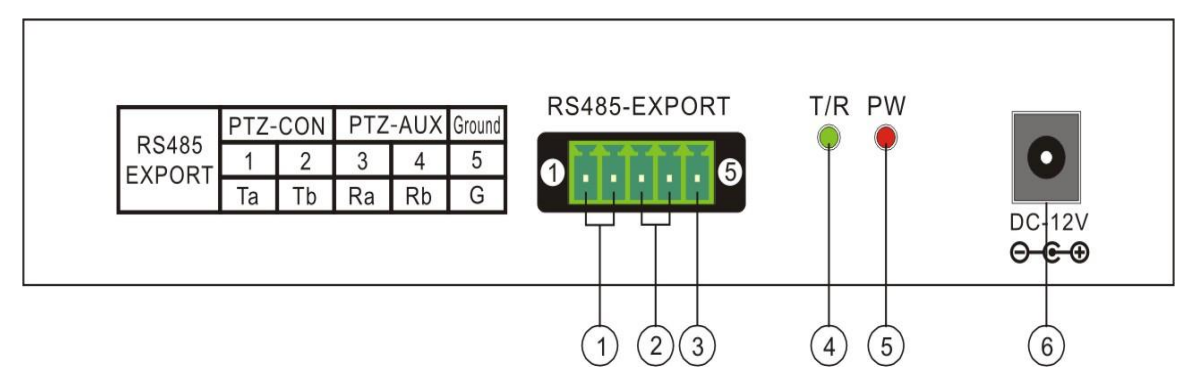

功能编号描述:

| 序号 | 标示      | 物理接口              | 描述                                                     |
|----|---------|-------------------|--------------------------------------------------------|
| 1  | PTZ-CON | 控制输出(Ta、Tb)       | 连接快球或解码器的 RS485<br>总线:(Ta)接 RS485+,(Tb)接<br>RS485-     |
| 2  | PTZ-AUX | 副控设备输入(Ra、<br>Rb) | 连 接 副 控 设 备 的 控 制 输<br>出:Ra 接副控设备的 Ta,Rb 接<br>副控设备的 Tb |
| 3  | Ground  | 控制线接地端(G)         | 控制信号线接地端                                               |
| 4  | T/R     | 控制输出指示灯           | 输出控制时显示,状态为闪<br>烁,绿色                                   |
| 5  | PW      | 电源指示灯             | 控制键盘在工作状态为常亮,<br>红色                                    |
| 6  | DC-12V  | 电源输入              | 直流 12V 电源输入                                            |

## 控制键盘操作说明

### 2.1 控制键盘单键、组合键操作说明

2.1.1 单键操作是指:按下按键,对应地址的控制设备会有相应的动作变化的操作。

单键功能按键:【Near】、【Far】、【Tele】、【Wide】、【Open】、 【Close】、【Auto】摇杆万向操作。

2.1.2 组合键操作是指:需要长按 2 秒或者结合拨动摇杆一起,对应地址上的 控制设备才会有相应的动作变化的操作。

组合键功能按键:【Preset】、【Pattern】、【Patrol】、【Shot】、

[Run], [Tour], [Cam], [Aux on], [Aux off]

#### 2.2 控制键盘组合键操作详细说明

2.2.1 进入控制状态:

液晶屏上显示: PTZ-XXX ,表示控制键盘在输出控制状态下。若显示 其他,请按【令】键返回到输出控制状态即可继续完成其他功能操作。

2.2.2 选择快球、解码器地址:

操作是: 在输出控制状态下, 在数字键上输入要控制 PTZ 地址码, 然后按【Cam】。

譬如:要选择控制 PTZ 的地址码是 28 号。

操作: 输入【2】【8】键,此时液晶屏上显示: PTZ-001 28

按【Cam】,此时液晶屏上显示: PTZ-028

2.2.3 设置、调用花样扫描:

设置操作:选择相应要设置花样扫描的快球地址,按数字键(花样扫描轨迹号),然后按【Pattern】键,液晶屏上显示:Pattern record。

譬如:要设置的是第一条花样扫描轨迹时,按【1】【Pattern】;液晶

屏上显示: Pattern record;

操作摇杆在相应的位置移动或停留、镜头拉远或拉近、或者通过其他 组合键等等的操作;

设置完毕后,再按一下【Pattern】键退出,液晶屏上显示: Pattern Stop,停止花样扫描的学习。

调用操作:输入要调用的花样扫描轨迹号,按【Run】键,快球就会 按照设置好的花样扫描轨迹循环运行。液晶屏上显示: PTZ-XXX Pattern。 操作任意其他功能控制,即可退出花样扫描过程,返回平常状态。

**备注:** PELCOD, PELCOP 协议花样扫描只能设置一条,所以没有序号的选择,设置时要长按【Pattern】2 秒,其他操作与其他协议一样。

2.2.4 设置、调用巡航轨迹:

设置操作:选择相应要设置巡航轨迹的快球地址,然后按数字键加 【Patrol】键。

譬如:要设置的是第一条巡航轨迹,按【1】,【Patrol】;液晶屏上显示:NO:1 PRESET: 001(表示正在设置的是第一条巡航轨迹的第一个预置点),摇杆左右拨动,可以改变选择哪个预置点加入该条续航轨迹;

摇杆往下拨动一下,液晶屏上显示: NO:1 PRESET+001 (表示第一个预置 点加入到第一条巡航轨迹),液晶屏上显示: P:001 TIME: 003,摇杆左右 拨动,可以改变在该预置点上停留的时间;

摇杆往下拨动一下,液晶屏上显示: P:001 TIME:+003 (表示在第一个预 置点所停留的时间是 3 秒),液晶屏上显示: P:001 SPEED:01 (表示两预置点 间移动的速度值),摇杆左右拨动,可以改变该移动时间;

摇杆往下拨动一下,液晶屏上显示: NO:1 PRESET: 002 ,重复上述操作, 设置完毕后,按【Patrol】键;液晶屏上显示: Save patrolset?,按【♥】键保存 退出,按【♥】键放弃保存退出。

调用操作: 按【1】、【Tour】键,液晶屏上显示: PTZ-001 Patrol。操作任意其他功能控制,即可退出巡航过程,返回平常状态。

## 备注:

- 1: 在巡航轨迹的设置过程中, 摇杆的左右操作只是用来选择, 摇杆往下是 确认添加然后自动切换到下一项设置。
- 2: 在设置过程中, 按【令】键, 可以放弃保存直接退出。
- 3: YAAN 协议的预置点停留时间是统一的,所以我们第一项就是设置该项; 预置点间的切换时间是默认的,不能改变,所以我们没有 SPEED 该项的设置。
- 4: RULE(行业标准)协议的预置点停留时间和预置点间的切换时间都是 统一的,所以我们第一、二项就是设置该项。

2.2.5 设置、调用预置位:

设置操作:选择相应要设置或调用预置位的快球地址。操作摇杆移动到相应的位置、镜头推拉到相应位置,键入数字键来表示该位置的预置点编号,譬如

【6】、【Preset】。液晶屏上显示: PRESET: 6,继续设置,请重复上一步操作。 调用操作:输入要调用预置点的编号按【Shot】键,譬如【6】,再按【Shot】。

液晶屏显示: SHOT: 6,继续调用,请重复上一步操作。

2.2.6 打开、关闭辅助开关:

打开:选择相应要打开的快球或解码器地址,输入要打开辅助开关的编号,然后按【Aux on 】键;譬如:要打开第一组辅助开关时,按【1】、 【Aux on 】。

关闭:选择相应要关闭的快球或解码器地址,输入要关闭辅助开关的编号,然后按【Aux off】键;譬如:要关闭第一组辅助开关时,按【1】、 【Aux off】。

### 注意:

以上功能组合键,可能在某些协议中并不支持,或者部分产品并没有内置该功能, 所以部分操作可能对某些前端设备并不起作用。请用户在遇到该类问题时,根据 所使用前端设备的说明书的操作,来实现具体功能。

2.2.7 键盘锁操作:

键盘锁功能是控制键盘通过密码管理,让有操作权限的客户可以操作,否则就不能操作的一项功能。该功能必须要在控制键盘的设置中打开该功能后,才能操作。详细设置,请参考<3.1.2.2键盘锁开关功能设置>。

在正常操作模式下,按【◆】键,液晶屏上显示:LOCK PW: ---- , 键入所设置的4位数密码,按【◆】键,液晶屏上显示:LOCKED,表 示键盘已处于锁定状态。 按任意键,液晶屏上显示:Open Lock: ---- ,

键入所设置的4位数密码,按【 ),控制键盘解锁返回平常状态。

## 控制键盘设置参数与查询

#### 3.1 控制键盘控制参数设置

例:要把地址码是 28 的协议改成 PelcoP,波特率改成 9600。 控制键盘的设置操作如下:

在正常操作模式下,长按【∞】键3秒钟,液晶屏上显示: PASSWORD ---- ,

键入密码(出产设置为 8888),按【∞】键,液晶屏显示: >PTZ Setup ,

按【<sup>●</sup>】键,液晶屏上显示: >Address: 001, 按【2】【8】【<sup>●</sup>】键,液晶屏上显示: PROTOCOL: PELCOD, 按【<sup>●</sup>】键,蜂鸣器会长鸣一声,液晶屏上显示: Setup success, 摇杆往下拨动一下,液晶屏上显示: Baud Rate: 2400, 摇杆往右拨动两下,液晶屏上显示: Baud Rate: 9600, 按【<sup>●</sup>】键,蜂鸣器会长鸣一声,液晶屏上显示: Setup success, 设置完毕,按3次【<sup>●</sup>】键,退出设置,返回正常操作模式。

### 秘技:

要把所有前端设备的协议和波特率都设置成一样时,在设置里面进入到如下液晶显示: >Address:0-254 。

再按照相应的操作,选择相应的协议和波特率即可。如此设置完毕,地址码从 0-254的控制协议和波特率都是一样的。

#### 3.2 控制键盘系统参数设置

控制键盘系统参数设置包括:设置密码、恢复出厂设置、提示音开关、键 盘 ID 号设置、键盘锁开关。下面以:恢复出厂设置、键盘锁开关设置为例来描述一下设置过程。

3.2.1 恢复出厂设置

在正常模式下,长按【<sup>®</sup>】键3秒,液晶屏显示: PASSWORD ---- ,键入密码(出产设置为8888),按【<sup>®</sup>】键,液晶屏上显示:

>PTZ Setup ,

摇杆往下拨动一下,液晶屏上显示: >System Setup ,
按【●】键,液晶屏上显示: >SET PW ,
摇杆往下拨动一下,液晶屏上显示: >Default ,
键入【●】,液晶屏上显示: Sure? ,
再次键入【●】,蜂鸣器长鸣一声,液晶屏上显示: Setup Success 1 秒钟,恢复出厂设置成功(不恢复,按【◆】键退出),

按2次【令】键,退出设置,返回正常操作模式。

3.2.2 键盘锁开关功能设置

在正常操作模式下,长按【🌯】键3秒钟,液晶屏上显示:

Password ---- ,

键入密码,按【<sup>●</sup>】键,液晶屏上显示:>PTZ Setup , 摇杆往下拨动一下,液晶屏上显示:>System Setup , 按【<sup>●</sup>】键,液晶屏上显示:>SET PW , 摇杆往上拨动一下,液晶屏上显示:>LOCK SET , 按【<sup>●</sup>】键,液晶屏上显示: Lock off , 表示键盘锁关状态,摇杆往右拨动一下,此时液晶显示:Lock on, 按【<sup>●</sup>】,液晶屏上显示: LOCK PW: ---- , 输入4位想要设置的密码,按【<sup>●</sup>】键,液晶屏上显示: >LOCK SET , 按2次【<sup>●</sup>】键,退出设置,返回正常操作模式。

# 3.3 控制键盘参数设置框架图

|                         | >Address: XXX<br>(当前要设置的地址) | PROTOCOL<br>(协议)    | PELCOD、PELCOP、<br>RULE, etc    |
|-------------------------|-----------------------------|---------------------|--------------------------------|
| >PTZ Setup<br>(控制输出设置)  |                             | Baud Rate<br>(波特率)  | 1200、2400、4800、<br>9600、19200  |
|                         | >Cam:0-254<br>(全部都设置成一样)    | 同上                  |                                |
|                         |                             | Old PW:<br>(旧密码)    | 四位数字                           |
| >SYSTEM Setup<br>(系统设置) | >Set PW<br>(设置密码)           | New PW:<br>(新密码)    | 四位数字                           |
|                         |                             | Again PW:<br>(确认密码) | 四位数字                           |
|                         | > Default<br>(恢复默认值设置)      | Sure?               | 【 <sup>偽</sup> 》】键确认<br>【◇】键退出 |
|                         | >Sound set                  | Sound on            | 摇杆左右选择                         |
|                         | (按键声开关设置)                   | Sound off           | 【 🎭 】 确 认                      |
|                         | >ID Set<br>(键盘ID号设置)        | KEYBOARD ID         | number [0] - [15]              |
|                         | >Lock Set                   | Lock off            | 摇杆左右选择,【🖏】                     |
|                         | (键盘锁定功能设置)                  | Lock on             | 进入设置密码状态                       |

# 3.4 控制键盘参数查询

在正常模式下,按【 】键,进入控制键盘的状态查询。 控制键盘参数设置框架图:

| P: xxxxx B: xxxx | 当前控制地址的协议和波特率     |              |          |
|------------------|-------------------|--------------|----------|
|                  | >Address: 001     | PROTOCOL     | 对应地址的协议  |
| PTZ SEARCH       |                   | Baud Rate    | 对应地址的波特率 |
|                  | KEYBOARD ID: XX   | 两位的键盘ID号     |          |
| >SYSTEM SEARCH   | SYS SN: XXXXXXXX  | 八位机身号码       |          |
|                  | MODEL:XXXXXXXXXXX | 最大十位的产品型号    |          |
|                  | Lock XXX(on/off)  | 显示当前键盘锁的设置状况 |          |
|                  | Sound XX(on/off)  | 显示当前按键       | 提示音的设置状况 |

# 典型接线图示

## 4: 典型接线图示

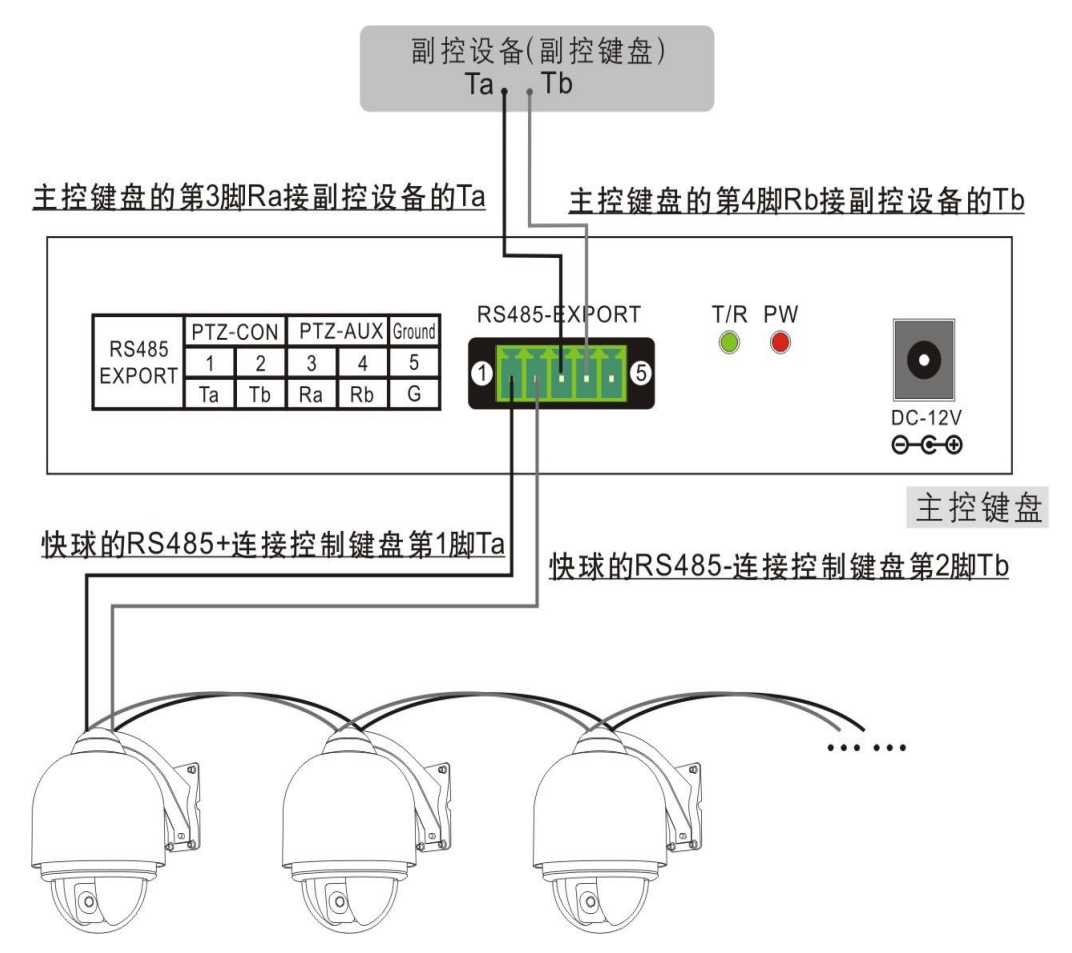

## 说明:

- 控制输出:快球的 RS485+ 连接控制键盘的 Ta,快球的 RS485- 连接 控制键盘的 Tb;级联控制输入:控制键盘的 Ra 接副控设备的 Ta,控制键 盘的 Rb 接副控设备的 Tb。
- 2、副控设备:可以是控制键盘的 RS485 输出。

功能特点:控制键盘与其他副控设备均能同时控制快球,让客户能兼备远程遥控和现场的简易操作。

# 常见问题解答

# 5: 常见问题解答

| 现象                     | 现象分析                                      | 解决思路                                                                                              |
|------------------------|-------------------------------------------|---------------------------------------------------------------------------------------------------|
| 键盘不能控<br>制快球           | 1: 检查硬件: RS485连接线                         | 步骤一:RS485的A、B是否接反。<br>步骤二:检测RS485线是否断路或<br>者短路。                                                   |
|                        | 2: 检查软件设置: 键盘和快<br>球的地址、协议、波特率是<br>否都是对应。 | 步骤一:按【 <b>Q</b> 】键,查看当<br>前的协议、波特率是否对应。<br>步骤二:把控制键盘的设置恢复一<br>下默认值,然后再重新设置。                       |
|                        | 3: 检查在控制时, PTZ的灯<br>是否会闪烁。                | 步骤一:如果PTZ灯会随着控制而闪烁的话,那基本可以判定问题不在控制键盘身上,请从其他方面着手查找问题。步骤二:如果PTZ灯不会随着控制而闪烁的话,那可能是键盘的RS485输出口有问题,请返修。 |
| 副垃圾冬不                  | 1: 检查硬件: RS485连接线。                        | 步骤一: RS485的A、B是否接反。<br>步骤二: 检测RS485线是否断路或<br>者短路。                                                 |
| 副 控                    | 2: 检查在控制时,主控键盘的AUX和PTZ灯是否会闪烁。             | 步骤一:如果PTZ灯会随着控制而闪烁<br>的话,那可能是副控设备的控制设置有<br>问题,请检查地址、协议、波特率是否<br>都是对应。                             |
|                        | 1: 检查硬件。                                  | 检查各分支线路的通断路是否有问题。                                                                                 |
| 部分快球能                  | 2: 检查软件设置。                                | 检查每个地址码的协议、波特率是<br>否都是对应。                                                                         |
| 部 历                    | 3: 可能是星形接线的问题。                            | 步骤一:在RS485最远端,接个阻<br>抗为120Ω电阻。<br>步骤二:在星形连接处,增加RS-<br>485分配器。                                     |
| 键盘控制时,<br>几个快球<br>都一起动 | 1: 检查前端地址码设置。                             | 检查一起动的快球的地址码是否都<br>一样,请错开地址码设置。                                                                   |
| 忘记了锁定<br>键盘的密码         | 在任何状态下,长按【 <b>◎</b> 】键                    | ,进入系统设置,重新设置密码。                                                                                   |
| 按键无声                   | 进入系统设置,把按键提示音:                            | 打开。                                                                                               |

## 附录

### 6: 附录

RS485 总线常识:

RS485 总线, RS 是英文"推荐标准"的缩写,485 为标识号。RS485 串 行总线广泛应用在通信距离为几十米到上千米的场合上。RS485 采用平衡 发送和差分接收,因此具有抑制共模干扰的能力。加上总线收发器具有高 灵敏度,能检测低至 200mV 的电压,故传输信号能在千米以外得到恢复。 RS485 采用半双工工作方式,任何时候只能有一点处于发送状态,因此发 送电路须由使能信号加以控制。RS485 用于多点互连时非常方便,可以省 掉许多信号线。应用 RS485 可以联网构成分布式系统,其允许最多并联 128 台驱动器和 128 台接收器,具体要看驱动器和接收器所用的芯片,而 且总线的驱动能力会受能力最弱的限制。但是,实际应用中我们可以通 过 RS485 分配器来扩展。

#### 传输距离:

当使用 0.56mm (24AWG) 双绞线作为通讯电缆时,根据波特率的不同,最大传输距离理论值:在波特率是 2400bps 时可以传输 1800米,在波特率是 19200bps 时可以传输 600米。当使用较细的通讯电缆,或者在电磁干扰较强的环境使用本产品;或者总线上连接有较多的设备时,最大传输距离相应缩短,反之,最大距离加长。

连接方式与终端电阻:

RS485 工业总线标准要求各设备之间采用菊花链式连接方式,两头必须接有 120Ω 终端电阻。两平衡线距离不得超过 7 米。

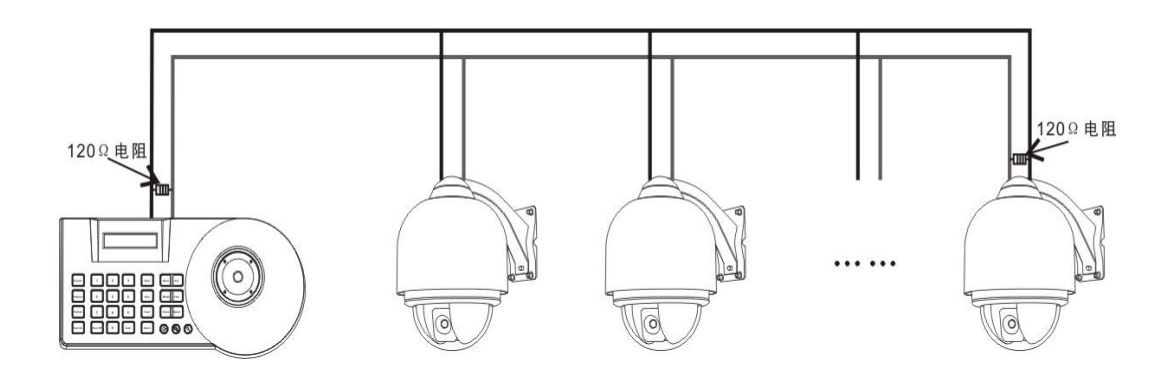

实际使用中的问题:

实际施工使用中,用户常采用星形链接方式,此时终端电阻必须连接 在线路距离最远的两个设备上,但是由于该连接方式不符合 RS485 工业标 准的使用要求,因此在各设备线路距离较远时,容易产生信号反射、抗干 扰能力下降等问题,导致控制信号的可靠性下降。反映现象为球机不受控

制或控制时断时续或自行运转无法停止。对于这种情况建议采用 RS485 分配器。它可以有效地将星形链接转换为符合 RS485 工业标准所规定的连接 方式,从而避免产生问题,提高通信的可靠性。

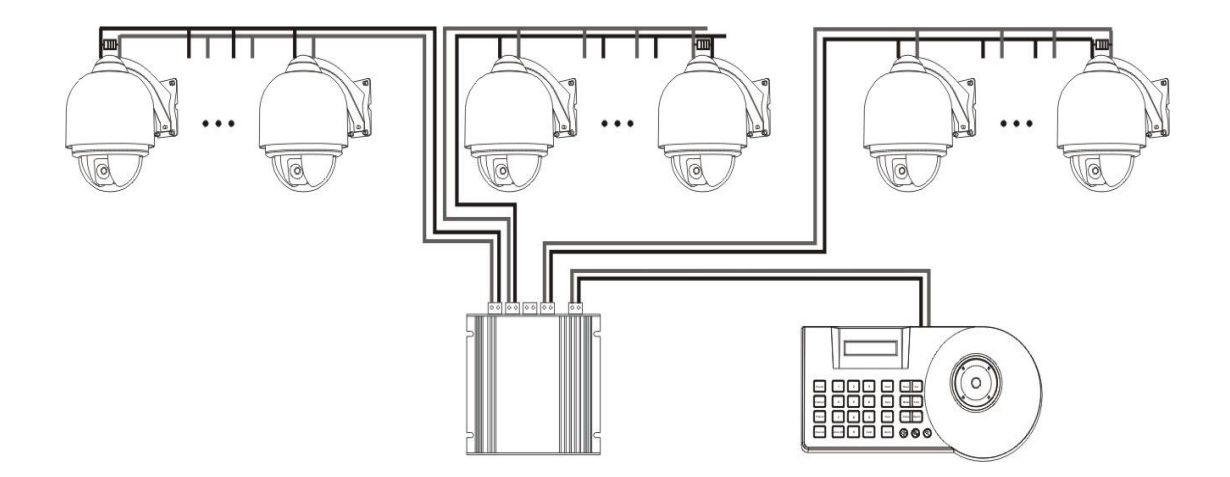